# MC ONLINE LOGIN GUIDE (For Parents)

### Internet browser: Google Chrome (Do not use Internet explorer)

For any technical difficulties you may email <u>MC Online HQ</u> at: <u>helpdesk@mconline.sg</u> or call <u>MC Online HQ</u> hotline number 6777 5198 during the following hours: Monday - Friday: 7.00am - 9.00pm Saturdays: 7:00am - 2:00pm

1. MC Online: http://www.mconline.sg

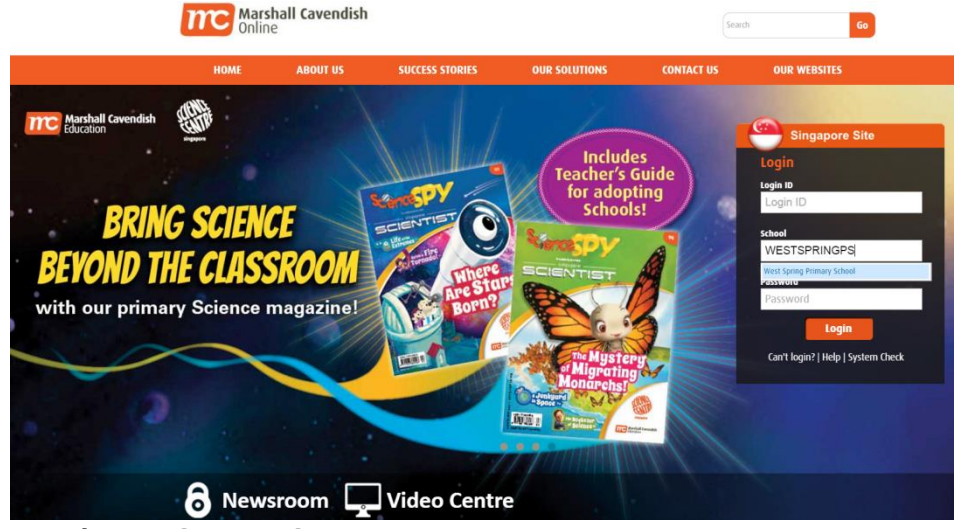

2. Parent/Guardian Login

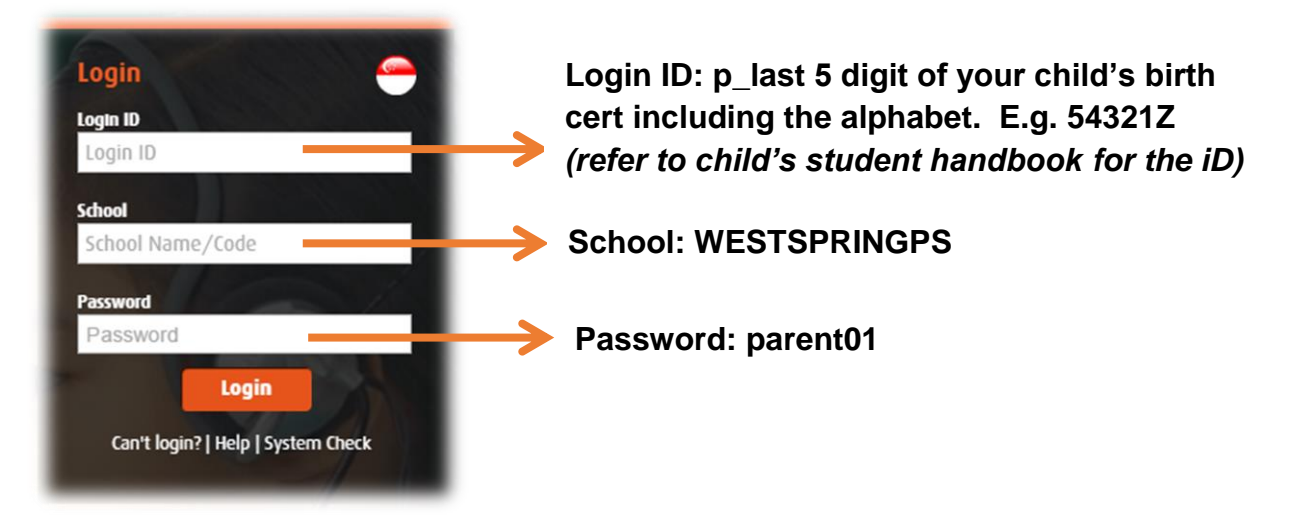

## How to access Letter to Parents?

- Login to MC Online: <u>http://www.mconline.sg [Refer to MC Online Guide]</u>
   Select Collaboration> My Resource: Share with Me

| Marshall Cavendish West Spring Primary School                     |                                                                                                    |  |  |  |  |  |  |
|-------------------------------------------------------------------|----------------------------------------------------------------------------------------------------|--|--|--|--|--|--|
| Home Collaboration School Admin My A                              | ccount                                                                                                    |  |  |  |  |  |  |
| E-Portfolio: Folio Bank                                           | MY ASSIGNMENTS VIEW MY CHILD ASSIGNMENTS TRACK MY                                                                        |  |  |  |  |  |  |
| Anne My Resource: Share With Me<br>Podcast<br>The Wiki Click here | Current     Overdue/Closed     Submitted     Upcoming       Subjects:     All Subjects       Sort by:     Start Date ↓ ▼ |  |  |  |  |  |  |
| You have no new assignments                                       |                                                                                                    |  |  |  |  |  |  |
| View My Current Assignments                                       | - You have no assignment                                                                                                 |  |  |  |  |  |  |

# 3. You will arrive at this page. Select the folder that you will like to view.

| Marshall Cavendish West Spring Primary School |                |              |            |                               |             |       |                             |  |  |
|-----------------------------------------------|----------------|--------------|------------|-------------------------------|-------------|-------|-----------------------------|--|--|
| Home                                          | Collaboration  | School Admin | My Account |                               |             |       |                             |  |  |
| Shar                                          | Shared with Me |              |            |                               |             |       |                             |  |  |
| Searc                                         | h resource     | Go           | >          |                               |             |       |                             |  |  |
| • • • • • •                                   | hared with Me  | ptc 2016     |            | Title 🔺                       | Subject     | Level | Owner                       |  |  |
| Letter to Parents 2016                        |                |              |            | Letter t<br>Parents 20        | to _<br>116 | -     | Nur Adlina Binte<br>Jasmuri |  |  |
|                                               |                | •            |            | Letter t<br>Parents 20        | to _<br>17  | -     | Nur Adlina Binte<br>Jasmuri |  |  |
|                                               |                |              |            | Letters<br>Parents 20<br>2015 | s to<br>14  | -     | Maria Roziah Bte<br>Zamani  |  |  |

### 4. Select the letter that you will like to view

| Home Collaboration School Admin My                                         | Account                                                    |         |                             |                         |  |  |  |
|----------------------------------------------------------------------------|------------------------------------------------------------|---------|-----------------------------|-------------------------|--|--|--|
| Shared with Me > Letter to Parents 2016                                    |                                                            |         |                             |                         |  |  |  |
| Search resource Go                                                         |                                                            |         |                             |                         |  |  |  |
| Shared with Me                                                             | Title Subject                                              | Level 0 | Owner                       | Last Modified           |  |  |  |
| Letter to Parents 2016 Letter to Parents 2017 Letters to Parents 2014-201! | Letter to<br>Parents.pdf                                   | -       | Nur Adlina Binte<br>Jasmuri | 17 Jun 2016<br>04:15 PM |  |  |  |
|                                                                            | View resource<br>2 12 Jan 2016<br>Letter to<br>Parents.pdf | -       | Nur Adlina Binte<br>Jasmuri | 12 Jan 2016<br>01:19 PM |  |  |  |
|                                                                            | □ 20 Sep Letter<br>to Parents.pdf                          | -       | Nur Adlina Binte<br>Jasmuri | 20 Sep 2016<br>11:52 AM |  |  |  |
|                                                                            | 23 Feb Letter<br>to Parents (with -<br>Annex).pdf          | -       | Nur Adlina Binte<br>Jasmuri | 23 Feb 2016<br>01:07 PM |  |  |  |

### 5. Click to download to read letter

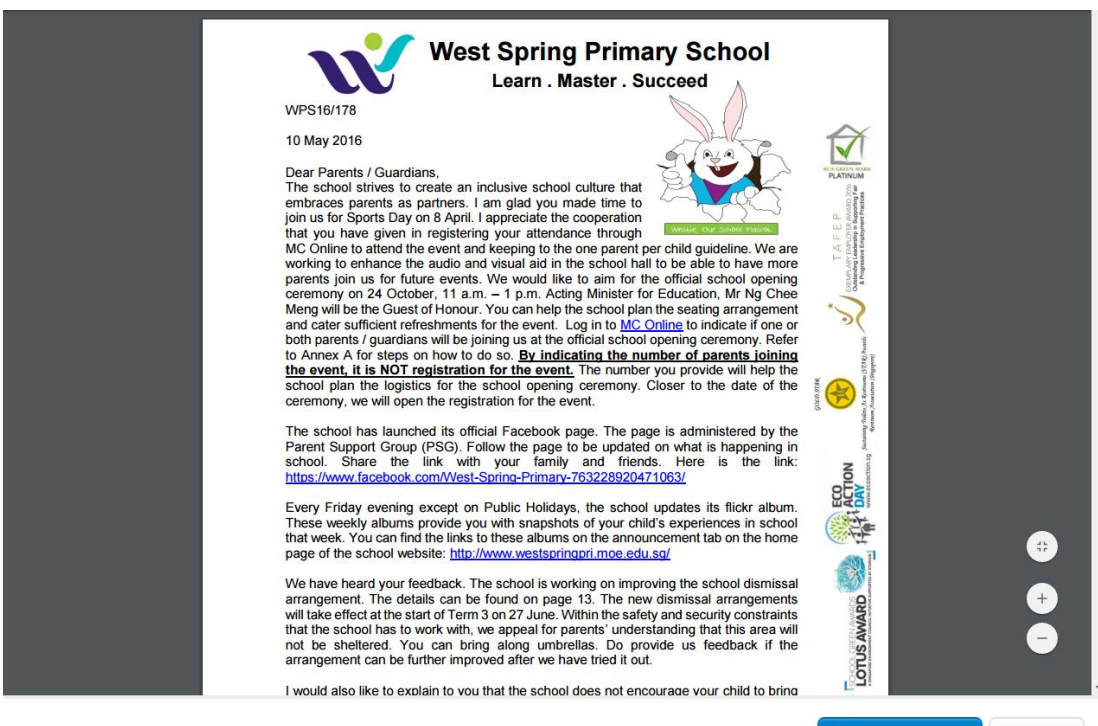

10 May Letter to Parents.pdf

Lownload Close

# Register for West Spring Primary School Events using MC Online

- 1. Login to MC Online: <a href="http://www.mconline.sg">http://www.mconline.sg</a> [Refer to MC Online Guide]
- 2. My Assignments

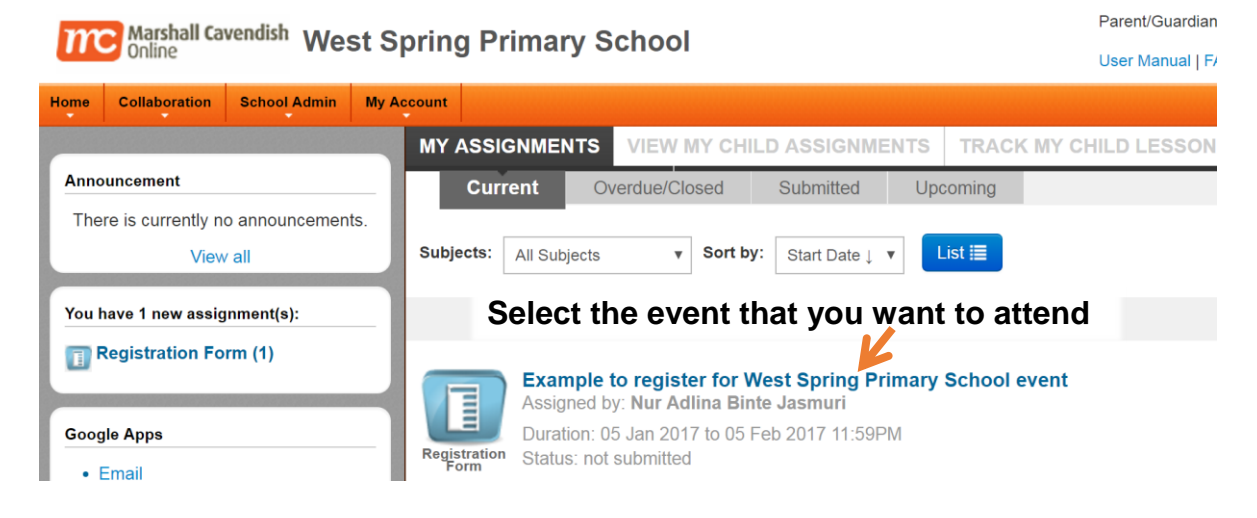

# 3. Registration form page

| WPS Event          |                                                                                                    |                                                                        |                                       |        |
|--------------------|----------------------------------------------------------------------------------------------------|------------------------------------------------------------------------|---------------------------------------|--------|
| Please fill in you | ir personal particulars below:                                                                       |                                                                        |                                       |        |
| Name of Student    |                                                                                                    | teststudent                                                            |                                       |        |
|                    | Class                                                                                                | N.A.                                                                   |                                       |        |
| Parent/Guardian    |                                                                                                    |                                                                        | Max length: 20                        | Step 1 |
|                    | Email address                                                                                        |                                                                        | Max length: 50                        |        |
| Events:            | Example to register<br>Venue:West Spring Prim<br>Example to Register for<br>Event starts at 08-01-20 | r for West Spring<br>Iary School<br>West Spring Primary<br>16 12:00 AM | Primary School event<br>School events |        |

### Follow these steps:

- 1. The name and class of your child will be reflected Fill up the other particulars
- 2. Select the checkbox
- 3. Click submit

### 4. Continuation. This page will be shown

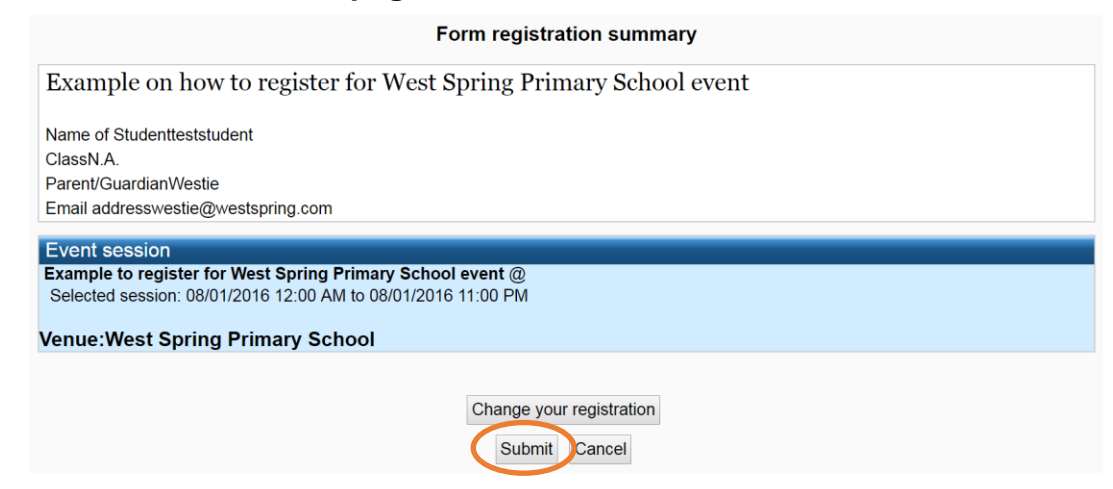

- 1. Ensure that this is the event that you want to sign up
- 2. If yes, click submit
- 5. A pop-up message will appear to verify your submission. Click 'OK' \*Do not exit yet.

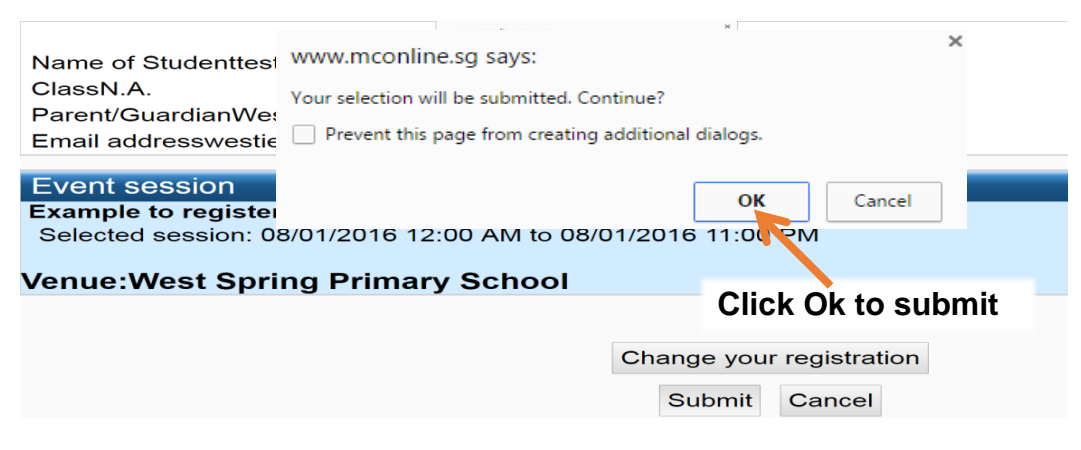

6. Click 'OK' again.

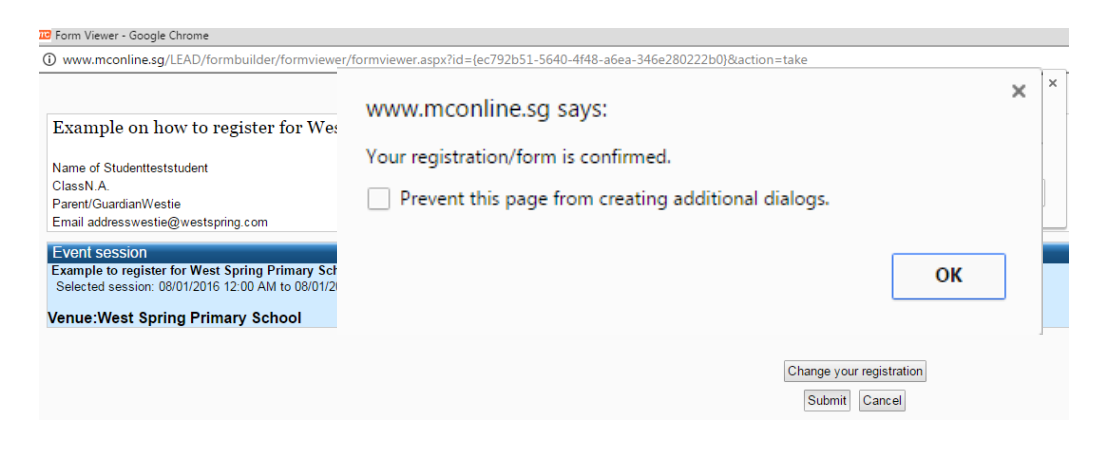

# 7. The 'Form Registration Acknowledgement' page will appear

Form Registration Acknowledgement

Example on how to register for West Spring Primary School event

Name of Studentteststudent ClassN.A. Parent/GuardianWestie Email addresswestie@westspring.com

#### Event session

Example to register for West Spring Primary School event @ Selected session: 08/01/2016 12:00 AM to 08/01/2016 11:00 PM

Venue:West Spring Primary School

Change your registration

Email Print Close

## How to view your MC Online email

1. In the MC Online Homepage, click Email

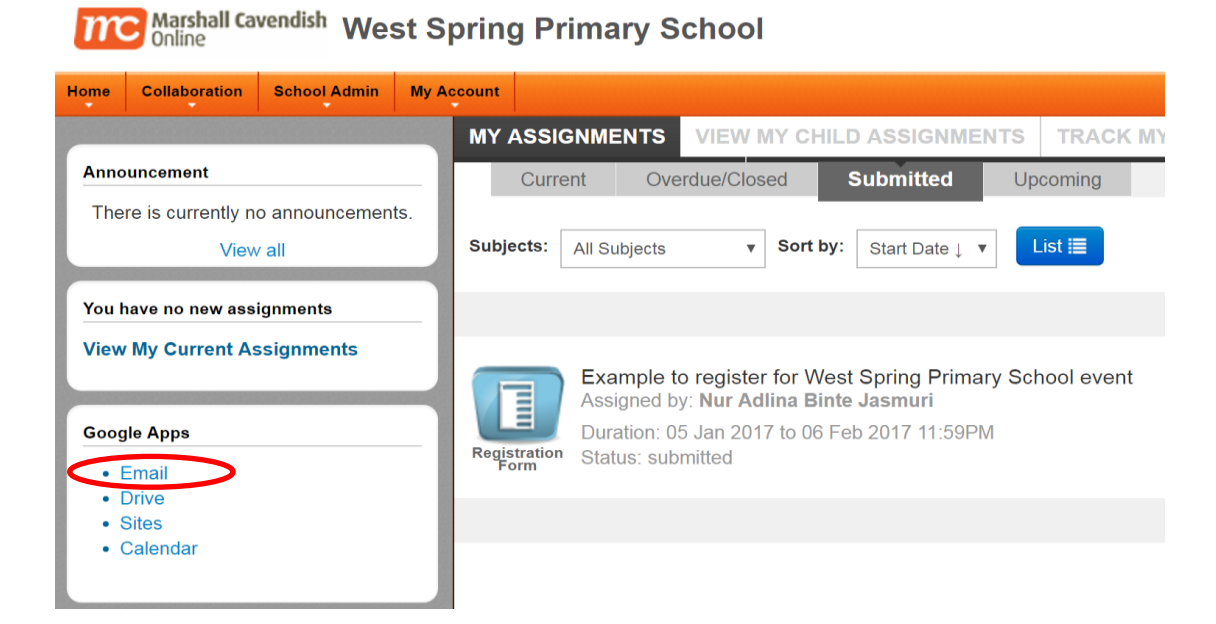

- 1. You will arrive at this page
- 2. Select the relevant email and print

| Google        |                                                                                  | ~ Q III 0                                                                                                    |                          |
|---------------|----------------------------------------------------------------------------------|----------------------------------------------------------------------------------------------------|--------------------------|
| Mail •        | Click here to enable                                                             | desktop notifications for West Spring Primary School Mail. Learn more Hide<br>1-4 of 4 < > 📰 🗸               | <b>\$</b> -              |
| COMPOSE       | 🗌 🙀 do-not-reply                                                                 | Notification of Appointment Booking for Parent Meeting Day: Confirmation: Dummy form - Dear Sir/Madam, Th    | May 4                    |
| Inbox (2)     | 🗌 📩 do-not-reply                                                                 | Notification of Appointment Booking for Parent Meeting Day: Cancellation: Pr 1A Form/ C Dear Sir/Madam       | Apr 28                   |
| Starred       | $\Box \stackrel{\scriptscriptstyle {\Lambda}}{\scriptstyle { m M}}$ do-not-reply | Notification of Appointment Booking for Parent Meeting Day. Confirmation: Pr 1A Form/ C Dear Sir/Madam, This | Apr 28                   |
| Drafts        | 🗌 👗 do-not-reply                                                                 | Notification of Appointment Booking for Parent Meeting Day. Confirmation: Class 2D Form Dear Sir/Madam, This | Apr 28                   |
| More *        |                                                                                  |                                                                                                    |                          |
| Search people | Using 0 GB<br><u>Manaqe</u>                                                      | Program Policies<br>Powered by GOOgle*                                                                       | /:13 days ago<br>Details |